# Apply for Funded Early Education on the Parent Portal

When you first access the Parent Portal, the first thing you should do is check if you are eligible for funding. Click on the **Early Years and Childcare** icon to find out.

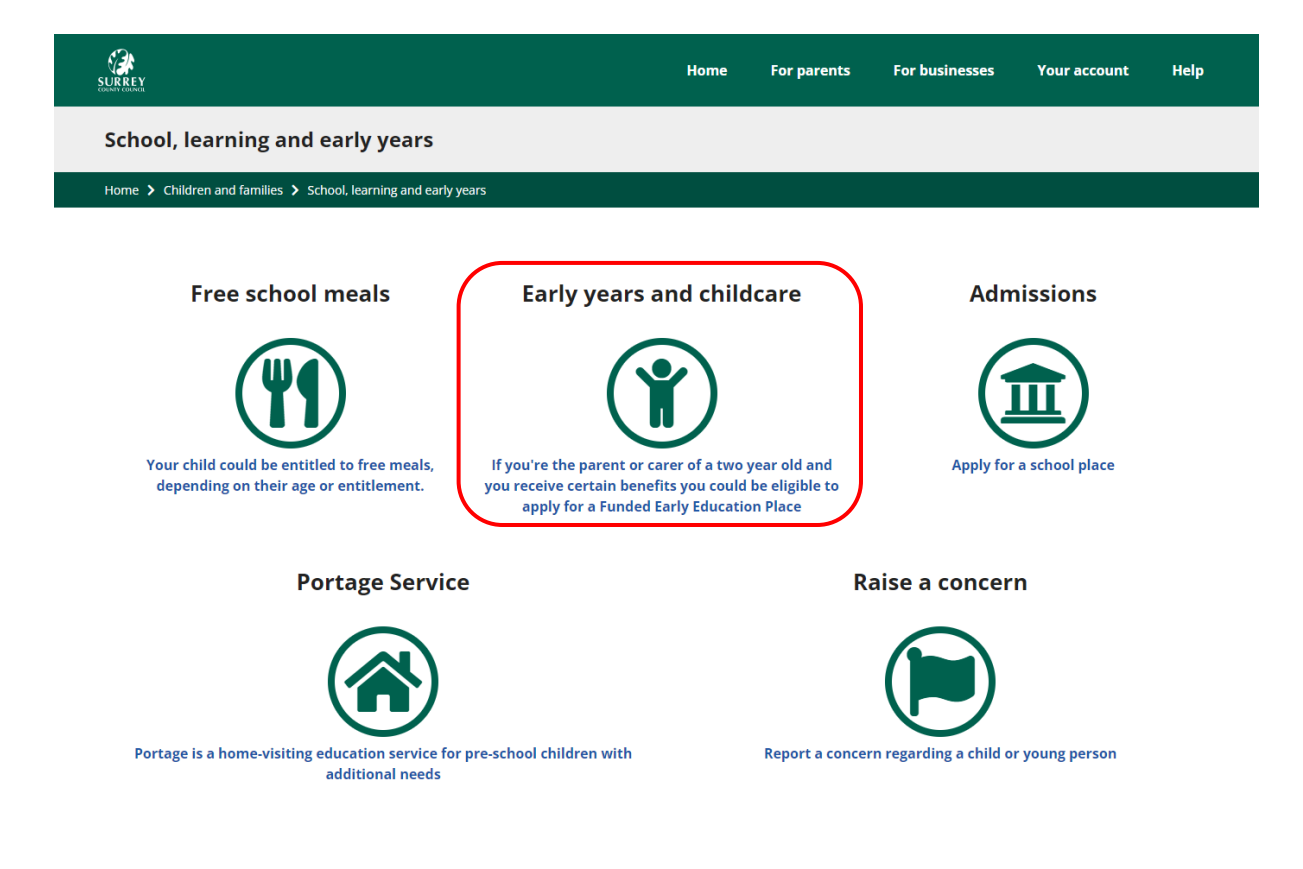

SURREY Home For parents For businesses Your account Help Funded Early Education for Two Year Olds (FEET) Home > Children and families > School, learning and early years > For parents > Funded Early Education for Two Year Olds (FEET) Apply Please note that this application is for 2 year olds of families in receipt of specific benefits, or those who meet one of the additional criteria listed below. Applications for the 2 year old entitlement for working families should be made via Childcare Choices The quickest way to apply for Funded Early Education for Two Year Olds (FEET) is online, but should you need further support with your application please contact fundedearlyeducation@surreycc.gov.uk When making your application, you will need your National Insurance or National Asylum Seeker Support number. It is important that your date of birth, National Insurance or National Asylum Seeker number, and the spelling of your surname are entered in exactly the same way as they appear on your official documents (such as a driver's licence, passport or benefits letter). If the information you enter on this form is different to your official documents, we may not be able to find out if you are eligible. If you are applying under Additional or Non-EEA Citizens criteria, you will need to send us any documents which show you are eligible for the funding, based on the criteria you have selected in the application form. You will be able to upload a copy of this document with your online application. Once you have completed and submitted your application, we will use this information to check with the appropriate government departments (HMRC, DWP and Home Office) as allowed by law, to confirm your eligibility for FEET. All the information you share with us is stored electronically in a secure database in accordance with the General Data Protection Regulations 2018. Your information will not be used for any other purpose than to check eligibility for FEET. To find out more about how we use your personal data, who it may be shared with and how to remove your consent to use your personal data at any time, please see the Early Years Funding Privacy Notice here Financial criteria You may be eligible if you receive one of the following benefits: Income Support • Income based Jobseeker's Allowance (JSA) ≥ • Income related Employment and Support Allowance (ESA) • The Guaranteed element of State Pension Credit • Child Tax Credit g and have an annual income under £16,190 before tax Working Tax Credit ≥ and have an annual household income up to £16,190 before tax • Working Tax Credit 'run on' (the payment someone may receive for a further four weeks after they stop qualifying for Working Tax Credit) Universal Credit if you and your partner have a combined income from work of less than £15,400 a year after tax **Additional Criteria** You may be eligible if your child: is looked after by Surrey County Council · has been adopted or has left care through either a special guardianship or child arrangements order • has an Education, Health and Care Plan (EHCP) • is getting Disability Living Allowance (DLA) Non-EEA citizens who cannot claim benefits If you're a non- UK citizen who cannot claim benefits If your immigration status says you have 'no recourse to public funds', you may still get free childcare for your 2-year-old. You must live in England and your household income must be no more than: • £26,500 for families outside of London with one child • £34,500 for families within London with one child • £30,600 for families outside of London with two or more children • £38,600 for families within London with two or more children

ou cannot have more than £16,000 in savings or investments.

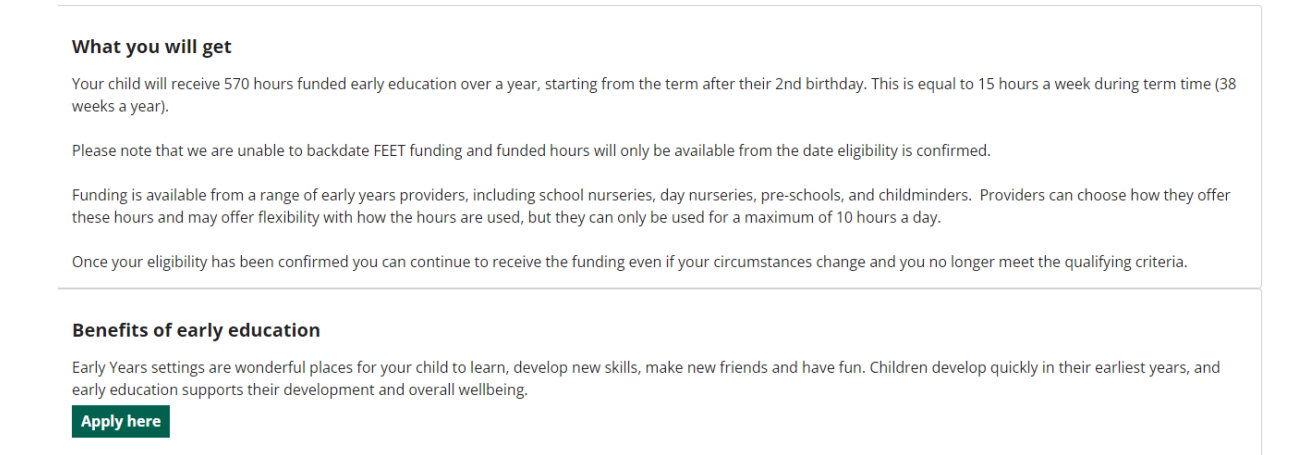

If you believe you will be eligible, you should select to apply. To apply, you first need to register for an account.

| SURREY<br>SURREY                                                                                       |                              |                                                                                                    | Home                                        | For parents                                                     | For businesses                                                                           | Your account                                                      | Help                                     |
|----------------------------------------------------------------------------------------------------|------------------------------|----------------------------------------------------------------------------------------------------|---------------------------------------------|-----------------------------------------------------------------|------------------------------------------------------------------------------------------|-------------------------------------------------------------------|------------------------------------------|
| Funded Early Education                                                                                 | n for                        | <sup>.</sup> Two Year Olds                                                                                                    |                                             |                                                                 |                                                                                          |                                                                   |                                          |
| Home > Children and families > Scho                                                                    | ool, lear                    | ning and early years > Funded Early Education for                                                                                                    | Two Year Olds                               |                                                                 |                                                                                          |                                                                   |                                          |
| Apply for Funded Early                                                                                 | Edu                          | cation                                                                                                    |                                             |                                                                 |                                                                                          |                                                                   |                                          |
| <ol> <li>About You and Your Child</li> <li>Eligibility</li> <li>Declaration</li> <li>Submit</li> </ol> | ><br>><br>>                  | About You and Your Child<br>We'll need to contact you to let you know<br>that we can get in-touch<br>In order to progress with this form you<br>then continue to complete this form. T<br>Login or Register | the outcome<br>must either<br>his will enab | of your application<br>log in or complet<br>le you to track the | Please enter your info<br>e a simple registratio<br>e form at a later date<br>Print Save | ormation carefully to<br>n for a new account<br>e for later Close | ensure<br>t. You can<br>Next →<br>Cancel |
| Secure login - step 1                                                                                  |                              |                                                                                                    |                                             |                                                                 |                                                                                          |                                                                   |                                          |
| Home > Children and families > Sch                                                                     | iool, lea                    | rning and early years > Secure login - step 1                                                                                                    |                                             |                                                                 |                                                                                          |                                                                   |                                          |
| New to Parent Portal UAT4? Registe<br>Already using Parent Portal UAT4? !                              | <b>ir for a</b><br>Sign in l | <b>n account here</b> or use the button below.<br>below.                                                                                                    |                                             |                                                                 |                                                                                          |                                                                   |                                          |
| Existing users Email Password                                                                          |                              |                                                                                                    |                                             |                                                                 | New users<br>If you're new to Par<br>account here<br>Register for new                    | ent Portal UAT4, sigi<br>account                                  | n up for an                              |
| For additional security, we will co                                                                    | nfirm y                      | your account by sending an authentication co                                                                                                    | ode to your e                               | mail address.                                                   |                                                                                          |                                                                   |                                          |

On the Secure login - step1 screen, click on Register for new account.

Forgotten password?

| Register a new account - step 1                                                                   |  |  |  |  |  |  |  |
|---------------------------------------------------------------------------------------------------|--|--|--|--|--|--|--|
| Home > Children and families > School, learning and early years > Register a new account - step 1 |  |  |  |  |  |  |  |
| Forename *                                                                                        |  |  |  |  |  |  |  |

Next Cancel

### Step 1. Enter your Forename and Surname, then click Next.

| Email address *    | Password policy                                                                                                    |
|--------------------|----------------------------------------------------------------------------------------------------|
| Password *         | Your password must meet the following<br>requirements:<br>• It must be at least 12 characters long                                                                                                    |
| Confirm password * | It must contain a reast one retter     It must contain only letters, digits, and special     characters                                                                                                    |
| Back Next Cancel   | <ul> <li>It must contain at least one upper-case letter</li> <li>It must contain at least one numerical digit</li> <li>It must contain at least one special character.</li> <li>It must be different to your current password</li> </ul> |
|                    | It must be different to your previous 8     passwords. <u>View the list of seedial characters</u>                                                                                                    |

Step 2. Enter your **Email address** and **Password**. Check the Password Policy for guidance when setting your password.

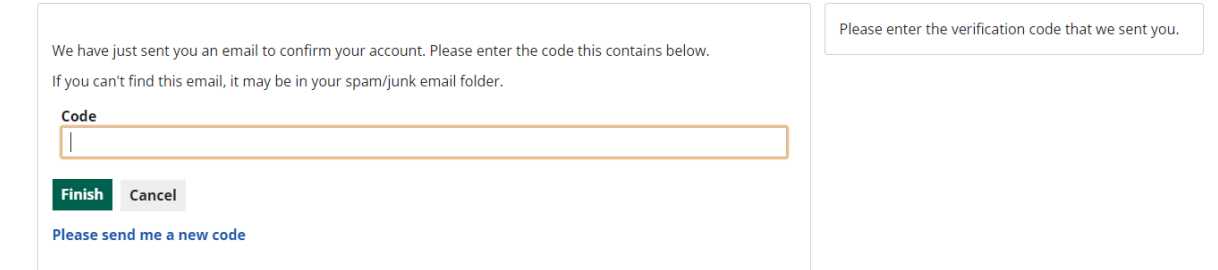

Step 3. Check your email for an 8 digit code. Enter it and select the Next button.

You will be returned to the login screen, where you will be able to login as an existing user.

| Secure login - step 1                                                                                                    |                                                                         |
|----------------------------------------------------------------------------------------------------|-------------------------------------------------------------------------|
| Home > Children and families > School, learning and early years > Secure login - step 1                                              |                                                                         |
| New to Parent Portal UAT4? Register for an account here or use the button below.<br>Already using Parent Portal UAT4? Sign in below. |                                                                         |
| Existing users                                                                                                    | <b>New users</b><br>If you're new to Parent Portal UAT4, sign up for an |
| Email                                                                                                    | account here                                                            |
|                                                                                                    | Register for new account                                                |
| Password                                                                                                    |                                                                         |
|                                                                                                    |                                                                         |
| For additional security, we will confirm your account by sending an authentication code to your email address.                       |                                                                         |
| Submit Cancel                                                                                                    |                                                                         |
| Forgotten password?                                                                                                    |                                                                         |

You may need to select the **Apply Here** button again to continue. The form opens in the section **About You and Your Child**.

| ou and Your Child > / > /oion > pplication > | About You and Your C<br>Well need to contact you to let y<br>that we can get in-touch | Ofic complete<br><b>Child</b><br>ou know the outcome of your application. Please enter your information carefully to ensu                                                                                                    |
|----------------------------------------------|---------------------------------------------------------------------------------------|----------------------------------------------------------------------------------------------------|
| ou and Your Child ><br>/ > ion ><br>         | We'll need to contact you to let y that we can get in-touch                           | ou know the outcome of your application. Please enter your information carefully to ensu                                                                                                    |
| r ><br>ion ><br>pplication >                 | We'll need to contact you to let y<br>that we can get in-touch                        | ou know the outcome of your application. Please enter your information carefully to ensu                                                                                                    |
| ion ><br>pplication >                        | that we can get in-touch                                                              |                                                                                                    |
| pplication >                                 |                                                                                       |                                                                                                    |
|                                              | Applicant Details                                                                     |                                                                                                    |
|                                              | Title *                                                                               |                                                                                                    |
|                                              | First Name *                                                                          |                                                                                                    |
|                                              | Last Name *                                                                           |                                                                                                    |
|                                              | Email *                                                                               |                                                                                                    |
|                                              | Home Telephone *                                                                      |                                                                                                    |
|                                              | Work Telephone                                                                        |                                                                                                    |
|                                              | Mobile Telephone                                                                      |                                                                                                    |
|                                              | Relationship to the child *                                                           |                                                                                                    |
|                                              | Do you have parental<br>responsibility/care for the<br>child? *                       |                                                                                                    |
|                                              | Applicant's Address                                                                   |                                                                                                    |
|                                              | House number or name                                                                  |                                                                                                    |
|                                              | Postcode *                                                                            |                                                                                                    |
|                                              | Find address                                                                          |                                                                                                    |
|                                              | Child Details                                                                         |                                                                                                    |
|                                              | First name *                                                                          |                                                                                                    |
|                                              | Last name *                                                                           |                                                                                                    |
|                                              | Date of Birth *                                                                       | dd-mm-yyyy                                                                                                    |
|                                              | Gender *                                                                              |                                                                                                    |
|                                              | Same as Applicant's<br>Address? *                                                     | Yes                                                                                                    |
|                                              |                                                                                       | Last Name *<br>Email *<br>Home Telephone *<br>Work Telephone<br>Mobile Telephone<br>Relationship to the child *<br>Do you have parental<br>responsibility/care for the<br>child? *<br>Applicant's Address<br>House number or name<br>Postcode *<br>Find address<br>Child Details<br>First name *<br>Last name *<br>Date of Birth * |

In the screen **About you and your child**, first complete all relevant data about and your child for whom you are making the application.

You need to complete all fields with an \* before you can move onto the next screen. Then click **Next** to proceed to Step 2 to complete information about your eligibility to claim.

**NOTE**: If you start an application and do not have all the information, you can select to **Save for later**.

## Eligibility

The eligibility section is where you confirm the reason why you believe you will be entitled to funding.

|    | About You and Your Child | > | Eligibility                                                                                                    | 25% complete                                                   |  |
|----|--------------------------|---|----------------------------------------------------------------------------------------------------|----------------------------------------------------------------|--|
| 2  | About fou and four child | ~ |                                                                                                    |                                                                |  |
| 23 | Eligibility              | > | I am in receipt and can provide the relevant proof of one                                                                                                    | of the following benefits. Please select one of the following  |  |
| 4  | Submit Application       | > | applons: *  applons: *  clincome-based Jobseeker's Allowance income-based Jobseeker's Allowance income-related Employment and Support Allowance income-related Employment and Support Allowance income up to £16,190 Working Tax Credit and has a gross annual income up to £16,190 Working Tax Credit and has a gross annual income up to £16,190 Working Tax Credit and has a gross annual income up to £16,190 Working Tax Credit and has a gross annual income up to £16,190 Working Tax Credit and has a nonual net income of £15,400 or under None of above apply Understand that in order for Surrey Council to check my eligibility I will need to provide my NI/ NASS numbraneme and DOB. Identification |                                                                |  |
|    |                          |   | I understand that in order for Surrey County Council to<br>name and DOB.<br>Identification<br>Your date of birth *                                                                                                    | check my eligibility I will need to provide my NI/ NASS number |  |
|    |                          |   | I understand that in order for Surrey County Council to<br>name and DOB.<br>Identification<br>Your date of birth * dd-mm-yyyy<br>NI Number                                                                                                    | check my eligibility I will need to provide my NI/ NASS number |  |

Depending on your reason for making an application, you will need to follow one of the options listed below.

- 1. If you are receiving any of the benefits listed, select the relevant radio button. You must then enter your date of birth and National Insurance (NI).
- 2. If you have a National Asylum Seekers Number (NASS), enter it, and then select the radio button **None of above apply** to complete more information.
- 3. If you are not applying under economic criteria, you do not need to enter your National Insurance (NI) number, select the radio button **None of the above apply**.

# If you select option 2 or 3, select 'Yes' to the question **Do you wish to provide additional information?**

Additional questions will appear that need to be answered.

|   |                          |   | ۲۵% complete                                                                                                    |
|---|--------------------------|---|----------------------------------------------------------------------------------------------------|
| 1 | About You and Your Child | > | Eligibility                                                                                                    |
| 2 | Eligibility              | > | I am in receipt and can provide the relevant proof of one of the following benefits. Please select one of the following                                                                                                    |
| 3 | Declaration              | > | options: *                                                                                                    |
| 4 | Submit Application       | > | <ul> <li>Income Support</li> <li>Income-based Jobseeker's Allowance</li> <li>Income-related Employment and Support Allowance</li> <li>Child Tax Credit and has a gross annual income up to £16,190</li> <li>Working Tax Credit and has a gross annual income up to £16,190</li> <li>Working Tax Credit 4 week run on (the payment you get when you stop qualifying for Working Tax Credit)</li> <li>The guaranteed element of State Pension Credit</li> <li>Universal Credit and has an annual net income of £15,400 or under</li> <li>None of above apply</li> </ul> |
|   |                          |   | Additional Criteria                                                                                                    |
|   |                          |   | If you are not eligible based on the financial criteria, your child may still qualify for early education.                                                                                                    |
|   |                          |   | Do you wish to provide <pre></pre>                                                                                                    |
|   |                          |   | Is your child looked after by OYes ONo<br>Surrey County Council? *                                                                                                    |
|   |                          |   | Has your child been O Yes O No<br>adopted or left care<br>through either a special<br>guardianship or child<br>arrangements order? *                                                                                                    |
|   |                          |   | Does your child have an OYes ONo<br>Education, Health and Care<br>Plan (EHCP)? *                                                                                                    |
|   |                          |   | Is your child getting O Yes O No<br>Disability Living Allowance<br>(DLA)? *                                                                                                    |
|   |                          |   | Are you a Non-EEA citizen O Yes<br>who cannot claim benefits O No<br>in the UK? *                                                                                                    |
|   |                          |   | If you have a document that shows you are eligible for the funding based on the criteria you have selected in the application form, please upload a copy below                                                                                                    |
|   |                          |   | You will only be able to attach the following file types:<br>Word Documents<br>PDF Files<br>Images (in jpg / png format)<br>Spreadsheets (in xls / xlsx format)                                                                                                    |
|   |                          |   | Attachment                                                                                                    |
|   |                          |   |                                                                                                    |
|   |                          |   | 1 Upload Document                                                                                                    |

Confirm the reason by selecting 'Yes' to the radio button that applies under the Additional Criteria. Then select 'No' to all that do not apply.

Before moving onto the next screen, select to upload any supporting documentation that will help your application.

When you select the **Upload Document** button, it will open to the files on your device. Upload the document straight from your device.

**NOTE:** It will accept the following file types: Word, Excel, PDF and JPG.

| Attachment                               |        |
|------------------------------------------|--------|
| 🖉 RO - 2000176573 - Form Attachment.doox | Remove |
| 1 Upload Document                        |        |

Click Next to proceed to Step 3 to complete the declaration.

#### Declaration

On the declaration screen you must give consent to carry out eligibility checks using the ECS checker.

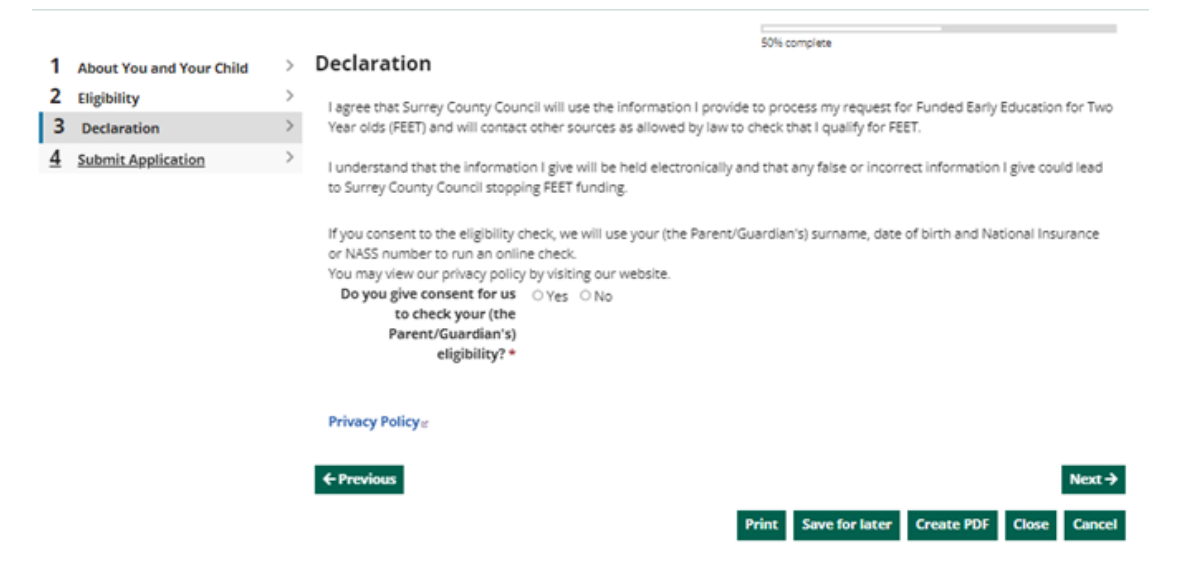

Only select yes if you wish to proceed with the checks. Then select **Next** to proceed to Step 4 to submit the application.

| Apply for Funded Earl                       | y Edı                                             | ıcation                                         |
|---------------------------------------------|---------------------------------------------------|-------------------------------------------------|
| 1 About You and Your Child<br>2 Eligibility | >                                                 | Submit                                          |
| 3 Declaration                               | >                                                 | Send form for consideration                     |
| 4 Submit                                    | Press the submit button to send your application. |                                                 |
|                                             |                                                   | Submit Application                              |
|                                             |                                                   | Brint Course Frederic Courses BBE Classe Course |

Once you are satisfied that all necessary information has been provided, click **Submit Application**.

| Submit Application                                                                   |
|--------------------------------------------------------------------------------------|
| Have you entered all the information you need to?                                    |
| You will not be able to make any further changes once you press the "Submit" button. |
| Cancel Submit                                                                        |

Then click **Submit** on the pop up screen, if you are sure you wish to continue.

| My Application                           |                                                                                                    |  |  |  |  |  |  |  |
|------------------------------------------|----------------------------------------------------------------------------------------------------|--|--|--|--|--|--|--|
| Thank You                                | Thank You                                                                                                    |  |  |  |  |  |  |  |
| Home > Children and families > Establish | nent Portal > My Application > My Application                                                                                     |  |  |  |  |  |  |  |
|                                          |                                                                                                    |  |  |  |  |  |  |  |
| My Application                           |                                                                                                    |  |  |  |  |  |  |  |
| Recover a saved form                     | Thank You                                                                                                    |  |  |  |  |  |  |  |
|                                          | The application you completed has been submitted to the Funded Early Education Team.                                              |  |  |  |  |  |  |  |
|                                          | You will be contacted in the next few days by one of our officers.<br>Please allow additional time for weekends or bank holidays. |  |  |  |  |  |  |  |
|                                          | Thank you for using this service.                                                                                                 |  |  |  |  |  |  |  |

### View the Progress Status of an Application

You will be able to see how an application is progressing.

|                                                                         |                                                                                                 | Home                      | e For parents       | For businesses             | Your account Help      | Logout |
|-------------------------------------------------------------------------|-------------------------------------------------------------------------------------------------|---------------------------|---------------------|----------------------------|------------------------|--------|
| My applications                                                         |                                                                                                 |                           |                     |                            |                        |        |
| Home > Children and families > School                                   | , learning and early years 🕨 My                                                                 | applications              |                     |                            |                        |        |
| <u>My messages</u><br>My applications<br>Saved Forms<br>Account details | <ul> <li>My Admissions Application</li> <li>No items</li> <li>This section lists all</li> </ul> | ations<br>the other appli | ications you have m | ade                        |                        |        |
|                                                                         | My Other Applications                                                                           | ;                         |                     |                            |                        |        |
|                                                                         | No. Submitted                                                                                   | Applicant                 | Reference           | Туре                       | Status                 | Info   |
|                                                                         | <b>1</b> 15-Jan-2024                                                                            | -                         | V8-MORH-ZOQX        | 2 Year Funding Application | n Case is under review |        |
|                                                                         | <b>2</b> 07-Mar-2024                                                                            | -                         | 1B-7HJB-S0JI        | 2 Year Funding Application | n Eligible             |        |
|                                                                         | 3 07-Mar-2024                                                                                   | -                         | 1B-7HJB-S0JI        | 2 Year Funding Application | n Not Eligible         |        |

To view the status of an application, select **Your Account** at the top and then select **Applications** from the left menu.

The status of our application will show as:

- 1. Application Submitted after you have submitted the application.
- 2. Case is under review when it is in the process of being reviewed by Surrey.
- 3. Eligible or Not eligible the outcome after it has been reviewed.

#### View messages about an Application

You will receive an email message when your form has been submitted and received by Surrey and you will receive another message after the form has been reviewed and an outcome of eligible or not eligible has been decided.

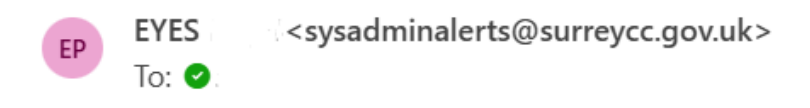

# **Confirmation of form submission**

Thank you for submitting a form to us via the portal.

Many Thanks

Education Team

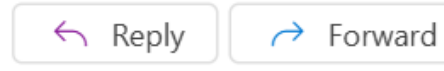

To read the message, you will need to login to the portal.

| SURREY<br>SURREY                   |              |                                                                                 | Home                    | For parents | For businesses                  | Your account                           | Help         | Logout  |  |
|------------------------------------|--------------|---------------------------------------------------------------------------------|-------------------------|-------------|---------------------------------|----------------------------------------|--------------|---------|--|
| My messages                        |              |                                                                                 |                         |             |                                 |                                        |              |         |  |
| Home 💙 Children and families 💙 Sch | iool, learni | ng and early years ゝ                                                            | Your account            |             |                                 |                                        |              |         |  |
| My messages<br>My applications     | > T          | This page contains messages that have been sent to you by your Local Authority. |                         |             |                                 |                                        |              |         |  |
| Saved Forms                        | >            | Inbox                                                                           |                         |             |                                 |                                        |              |         |  |
| Account details                    | >            | o. Date                                                                         | From                    | То          | Subject                         |                                        |              |         |  |
|                                    | 1            | 15 Apr 2024<br>13:17                                                            | The Early Years<br>Team |             | Funded Early Eo<br>Successful   | ducation for 2 year                    | olds - Appli | ication |  |
|                                    | 2<br>3<br>4  | 15 Apr 2024<br>13:17                                                            | The Early Years<br>Team |             | Funded Early Eo<br>Received     | ducation for 2 year olds - Application |              |         |  |
|                                    |              | 07 Mar 2024<br>13:00                                                            | The Early Years<br>Team |             | Funded Early Eo<br>Unsuccessful | ducation for 2 year                    | olds - Appli | ication |  |
|                                    |              | 07 Mar 2024<br>13:00                                                            | The Early Years<br>Team |             | Funded Early Eo<br>Unsuccessful | ducation for 2 year                    | olds - Appli | ication |  |
|                                    | 5            | 07 Mar 2024<br>13:00                                                            | The Early Years<br>Team |             | Funded Early Eo<br>Received     | ducation for 2 year                    | olds - Appli | ication |  |

The messages you will receive will show as:

- 1. Application Received after you have submitted the application, and it has been received by Surrey.
- 2. Application Successful when the outcome of the application is eligible.
- 3. Application Unsuccessful when the outcome of the application is NOT eligible.

To access the message, double click on it.

| Secure Message                                                                 |                                                                                                    |  |  |  |  |
|--------------------------------------------------------------------------------|----------------------------------------------------------------------------------------------------|--|--|--|--|
| pe: Personal Message                                                           |                                                                                                    |  |  |  |  |
| The Early Years Team                                                           |                                                                                                    |  |  |  |  |
|                                                                                |                                                                                                    |  |  |  |  |
| 15 Apr 2024                                                                    |                                                                                                    |  |  |  |  |
| Funded Early Education for 2 year olds - Application Successful                |                                                                                                    |  |  |  |  |
| nt's Name:<br>'s Name:<br>of Birth: 05-Feb-2022<br>cation number: UU-FMQB-MQUC | Î                                                                                                    |  |  |  |  |
| k you for applying for Funded Early Education for Two year olds (FEET)         |                                                                                                    |  |  |  |  |
|                                                                                | pe: Personal Message<br>The Early Years Team<br>15 Apr 2024<br>Funded Early Education for 2 year olds - Application Successful<br>nt's Name:<br>'s Name:<br>'s Name:<br>of Birth: 05-Feb-2022<br>ication number: UU-FMQB-MQUC |  |  |  |  |